# Pack de démarrage connecté: Module Control + Contacteur 4 121 91

### Composition du pack

Ce pack vous permet de créer une installation connectée dans votre logement.

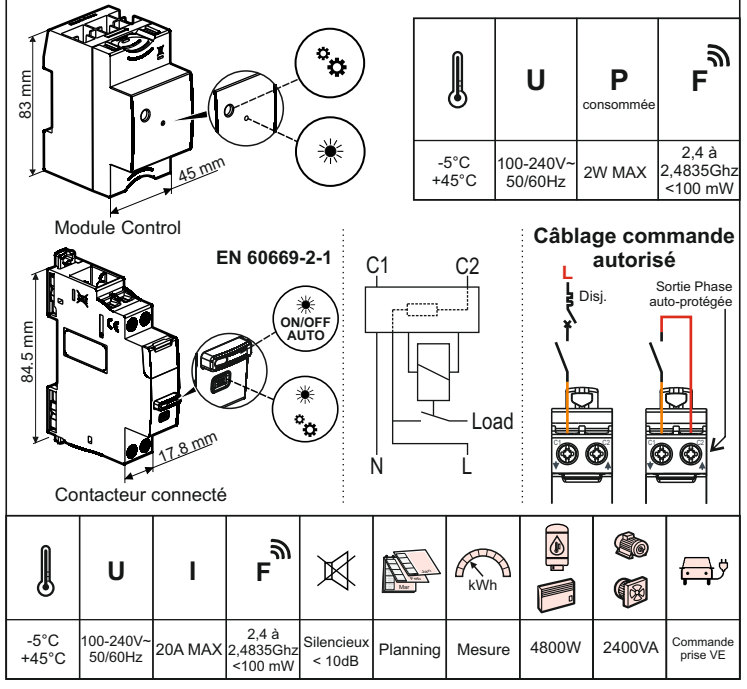

### Précaution impérative de sécurité

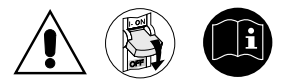

Ne pas respecter strictement les conditions d'installation et d'utilisation peut entraîner des risques de choc électrique ou d'incendie.

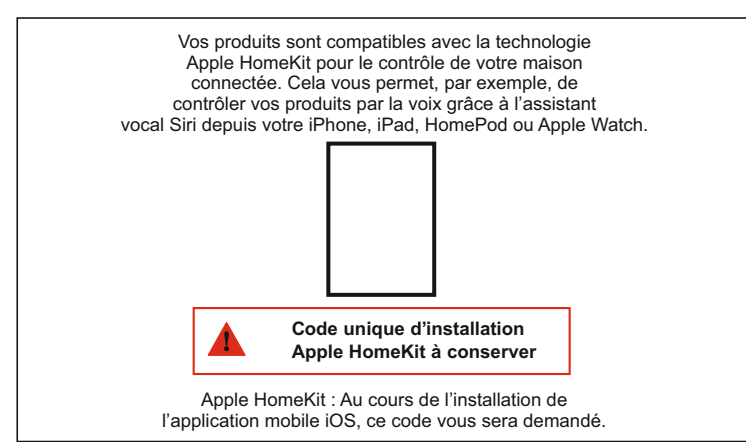

#### HomeKit (en utilisant l'application Maison)

Pour contrôler cet accessoire compatible HomeKit, la dernière version d'iOS ou d'iPadOS est recommandée. Le contrôle de cet accessoire HomeKit automatiquement et hors de la maison nécessite un HomePod, Apple TV ou iPad configuré comme concentrateur.

Il est recommandé de mettre à jour vers la dernière version du logiciel et du système d'exploitation.

### Mention Légale

L'utilisation des produits avec le logo Apple HomeKit signifie qu'un accessoire électronique a été conçu pour se connecter spécifiquement à l'iPod, iPhone ou iPad, et a été certifié par le développeur pour répondre aux normes de performance d'Apple.

Apple n'est pas responsable du fonctionnement de cet appareil ni de sa conformité aux normes de sécurité et de réglementation. Veuillez noter que l'utilisation de cet accessoire avec l'iPod, l'iPhone ou l'iPad peut affecter les performances sans fil.

iPhone, iPod et iPad sont des marques d'Apple Inc. déposées aux Etats-Unis et dans d'autres pays. App Store est une marque de service d'Apple Inc. déposée aux Etats-Unis et dans d'autres pays. HomeKit et iPadOS sont des marques d'Apple Inc. iOS est une marque de Cisco déposée aux Etats-Unis et dans d'autres pays et est utilisée sous licence.

Android, Google Play et le logo Google Play sont des marques de Google LLC.

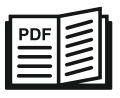

## www.legrand.fr/reference/412191

LEGRAND - Pro and Consumer Service - BP 30076 87002 LIMOGES CEDEX FRANCE • www.legrand.com

# 

Si une box internet est présente dans l'habitation, vérifier avec un smartphone que le niveau de signal Wifi est suffisant. Si le signal n'est pas suffisant, essayer de rapprocher la box internet du tableau électrique ou ajouter un répéteur wifi à l'installation..

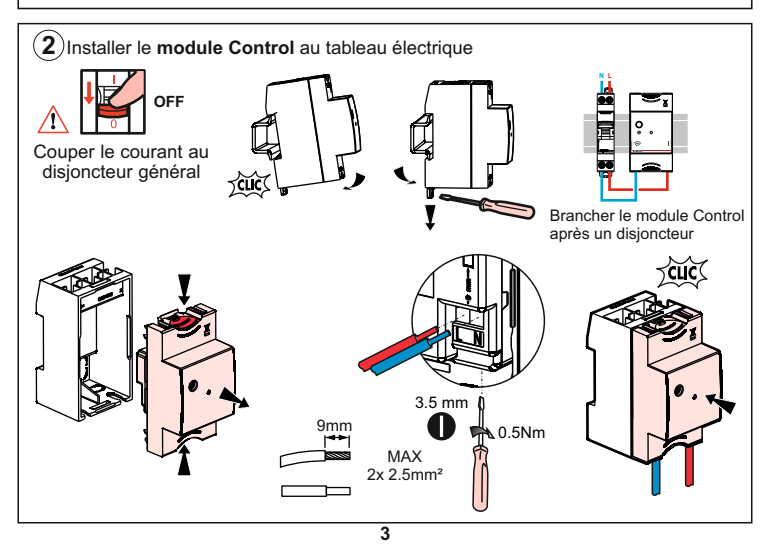

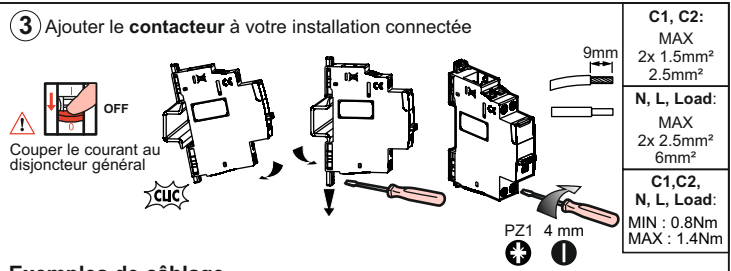

### Exemples de câblage

Grâce à son circuit de commande avec alimentation et protection intégrées, vous ne devez plus installer un disjoncteur 2A de protection du circuit de commande si vous câblez un contact entre C1 et C2

Un disjoncteur de protection de la charge d'un calibre approprié est nécessaire

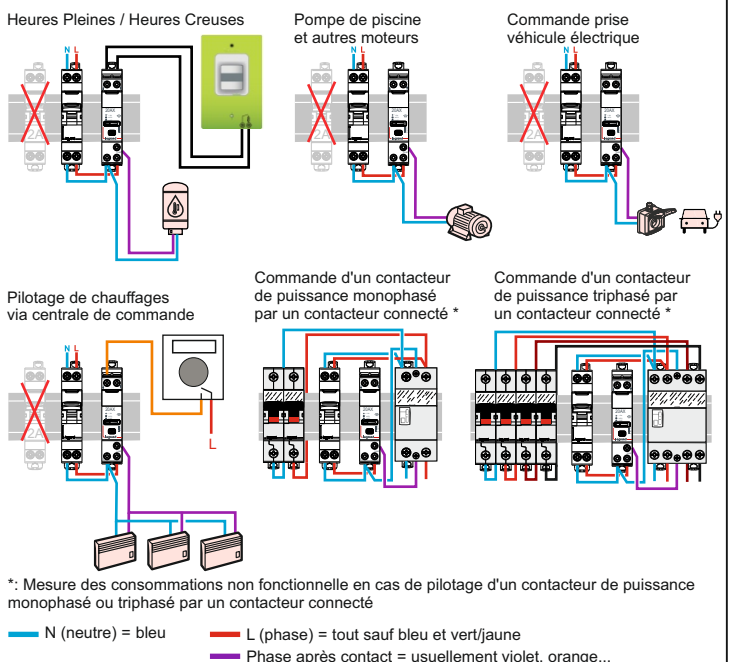

4

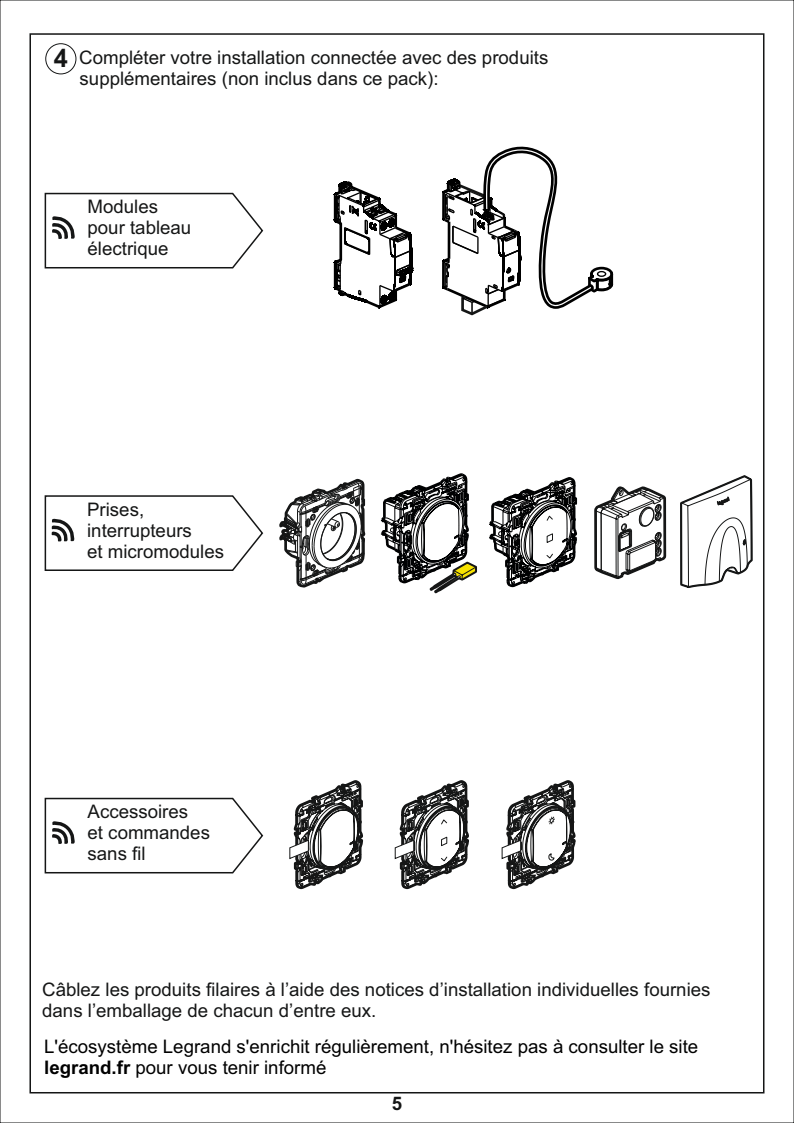

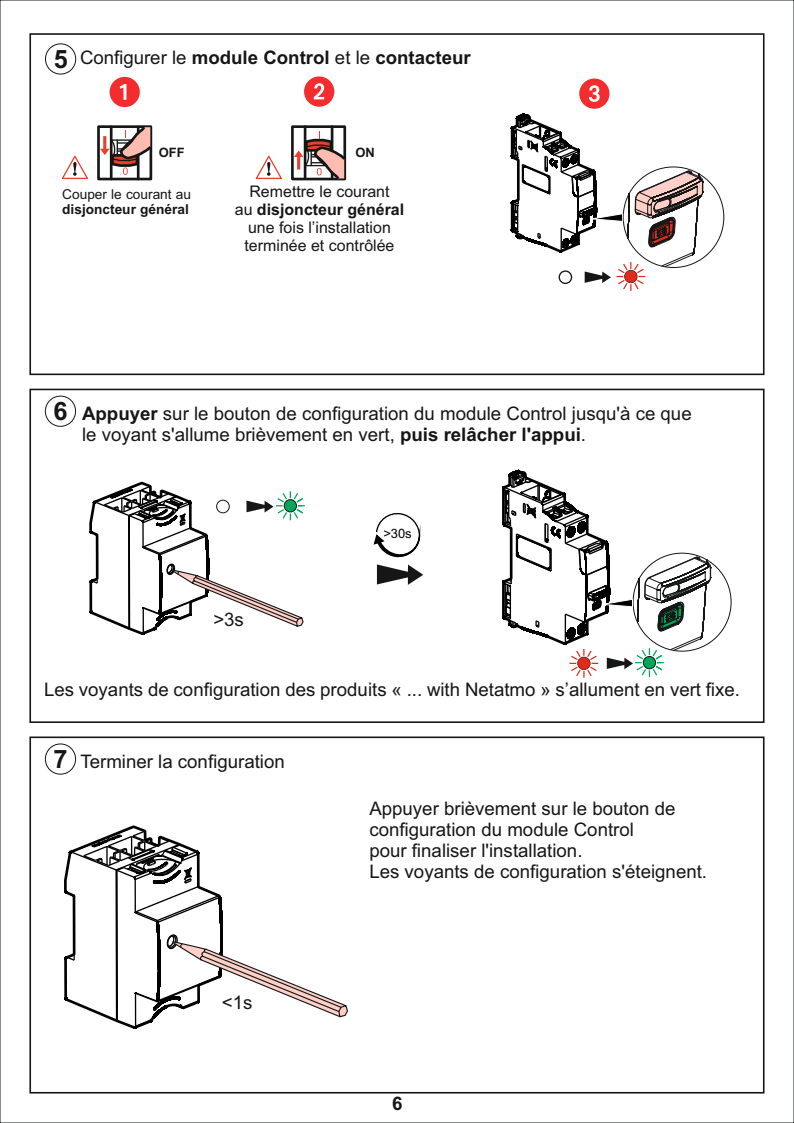

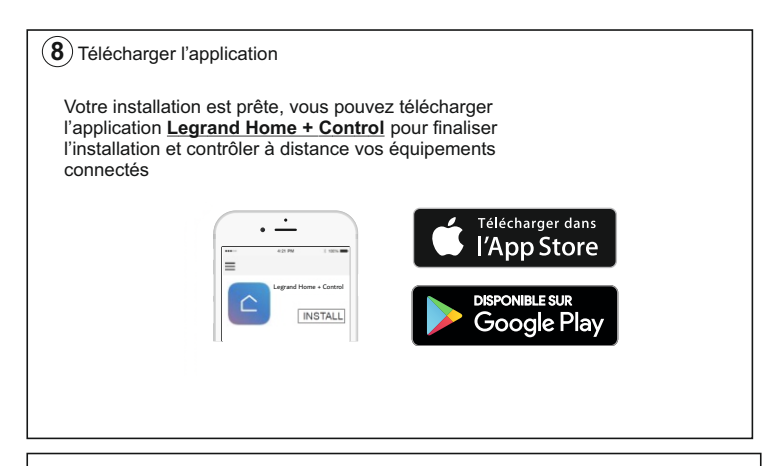

Pour ajouter ce produit connecté et des éléments périphériques dans votre installation connectée, vous devez suivre les instructions:

 depuis l'application Legrand Home + Control (section Paramètres/Ajout de nouveau produit)
ou consulter les guides et notices d'utilisation sur legrand.fr

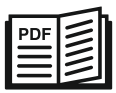

www.legrand.fr/reference/412191

LEGRAND - Pro and Consumer Service - BP 30076 87002 LIMOGES CEDEX FRANCE • www.legrand.com

## DÉCLARATION **UE** DE CONFORMITÉ SIMPLIFIÉE

Le soussigné,

## Legrand

déclare que les équipements radioélectriques cités sur cette notice sont conformes à la directive 2014/53/UE. Le texte complet de la déclaration UE de conformité est disponible à l'adresse internet suivante :

## www.legrandoc.com